# 政府伺服器數位憑證管理中心(GTLSCA) 金鑰對未改變,僅更換TLS 憑證操作手冊

# 目錄

| IIS    | 2 |
|--------|---|
| Apache | 5 |
| Tomcat | 9 |

1. 開啟「Internet Information Services (IIS)管理員」,點選主機連線預設名稱,再 點選畫面右邊「伺服器憑證」。

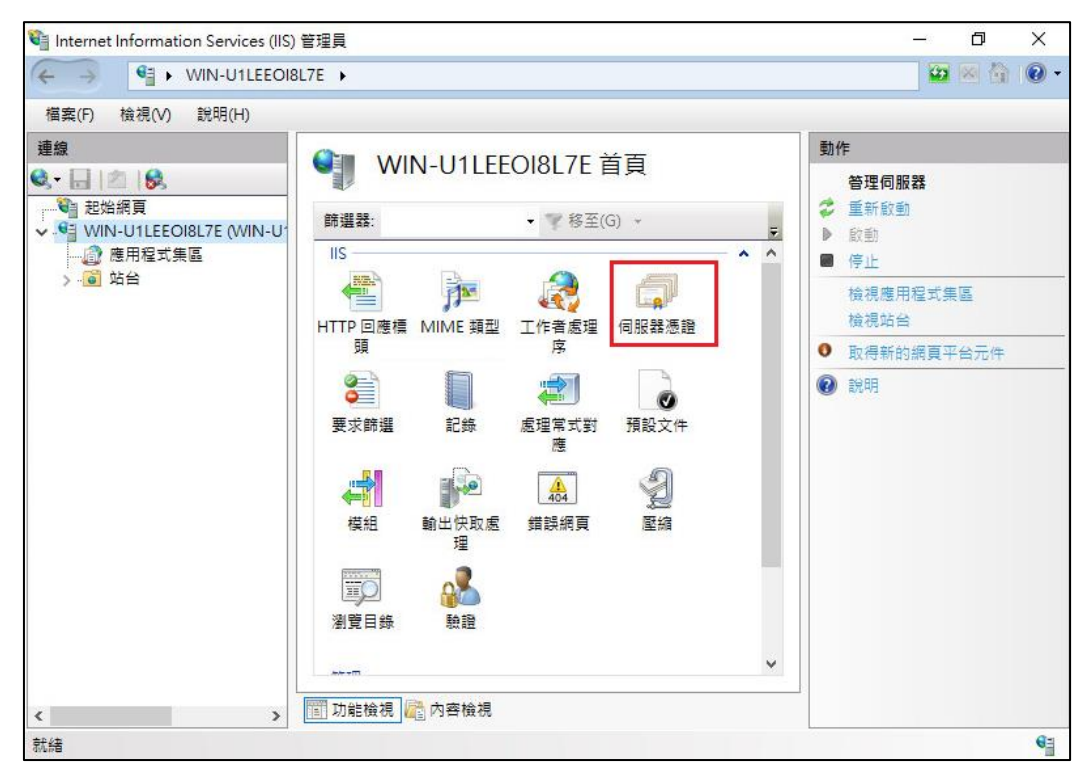

2. 點選「完成憑證要求」。

| 📬 Internet Information Services (IIS) | 管理員                                                                           |                            | – 0 ×                                  |
|---------------------------------------|-------------------------------------------------------------------------------|----------------------------|----------------------------------------|
| ← → ♥IN-U1LEEOI8                      | L7E 🕨                                                                         |                            | 🖸 🖄 🔞                                  |
| 檔案(F) 檢視(V) 說明(H)                     |                                                                               |                            |                                        |
| 建線                                    | ● <b>一 一 一 一 一 一 一 一 一 一 一 一 一 一 一 一 一 一 一</b>                                | 憑證<br>管理網頁伺服器可與針對 SSL 設定的網 | <b>勤作</b><br>墜入<br>建立憑證要求<br>完成憑證要求    |
| > 📓 站台                                | 節選器:                                                                          | ▼ ▼ 移至(G) ▼                | 建立網域憑證                                 |
|                                       | 名稱<br><<br>(<br>)<br>)<br>)<br>)<br>)<br>)<br>)<br>)<br>)<br>)<br>)<br>)<br>) | 發行給                        | 建立目我發著憑證<br>飲用已更新憑證的自動重新繫<br>洽<br>② 説明 |
| 就緒                                    |                                                                               |                            | 6                                      |

3. 如下圖,選擇新的 TLS 憑證,並輸入好記的名稱。

| 完成憑證要求                                                         | ?             | × |
|----------------------------------------------------------------|---------------|---|
| 指定憑證授權單位回應                                                     |               |   |
| 藉由攝取包含憑證授權單位回應的檔案,完成先前建立的憑證要求。                                 |               |   |
| 含有憑證授權單位回應的檔案名稱(R):                                            |               |   |
| C:\Users\Administrator\Desktop\00973CC94D44CFE9A2E14F52E9A594/ |               |   |
| 好記的名稱(V):                                                      |               |   |
| www.test.com.tw                                                |               |   |
| 攫取新憑證的憑證儲存區(S):                                                |               |   |
| 個人                                                             |               |   |
|                                                                |               |   |
|                                                                |               |   |
|                                                                |               |   |
|                                                                |               |   |
|                                                                |               |   |
|                                                                | Analas analas |   |
| · · · · · · · · · · · · · · · · · · ·                          | 取消            |   |

4. 按「確定」,出現完成憑證要求的畫面。

| 📬 Internet Information Services (IIS)                                                                                                    | 管理員                                                                                                    |                                      | – 0 ×   |
|----------------------------------------------------------------------------------------------------|----------------------------------------------------------------------------------------------------|--------------------------------------|---------|
|                                                                                                    | .7E ▶                                                                                                    |                                      | 🔛 🖂 🙆 • |
| 檔案(F) 檢視(V) 說明(H)                                                                                                    |                                                                                                    |                                      |         |
| 連線       ●、・●       ●       ●       ●       ●       ●       ●       ●       ●       ●       ●       ●       ●       ●       ●       ●       ●       ●       ●       ●       ●       ●       ●       ●       ●       ●       ●       ●       ●       ●       ●       ●       ●       ●       ●       ●       ●       ●       ●       ●       ●       ●       ●       ●       ●       ●       ●       ●       ●       ●       ●       ●       ●       ●       ●       ●       ●       ●       ●       ●       ●       ●       ●       ●       ●       ●       ● <td><ul> <li>              の服器憑認             </li> <li>             かい前可用來要求及管理総<br/>使用的憑證。         </li> </ul> <li>             新選器:         <ul> <li>             名種             へ</li></ul></li></td> <td>▲ 一型 移至(G) ~ ● 数行給 ● Www.test.com.tw</td> <td>b/F</td> | <ul> <li>              の服器憑認             </li> <li>             かい前可用來要求及管理総<br/>使用的憑證。         </li> </ul> <li>             新選器:         <ul> <li>             名種             へ</li></ul></li> | ▲ 一型 移至(G) ~ ● 数行給 ● Www.test.com.tw | b/F     |
| 就緒                                                                                                    |                                                                                                    |                                      | 6       |

5. 點選要安裝的站台,本手冊以(Default Web Site)進行說明,選擇「繫結」→選 擇已存在的 https 443 連接埠→編輯→重新選擇要安裝在此站台之 TLS 憑證。

| 📬 Internet Information Services (IIS) ៖                                                                           | 管理員                                      |            |                                                       |                                                                |       | - 0                                                                                                    | ×     |
|----------------------------------------------------------------------------------------------------|------------------------------------------|------------|-------------------------------------------------------|----------------------------------------------------------------|-------|----------------------------------------------------------------------------------------------------|-------|
| ← → WIN-U1LEEOI8L                                                                                                 | .7E ▶ 站台 ▶                               | Default We | b Site 🔸                                              |                                                                |       |                                                                                                    | 9 🔞 • |
| 檔案(F) 檢視(V) 說明(H)                                                                                                 |                                          |            |                                                       |                                                                |       |                                                                                                    |       |
| III 無(F) 後代(V) 和代(F)<br>連線<br>④、- □ 2 000<br>WIN-U1LEEOI8L7E (WIN-U<br>● 使用程式集區<br>V-⑤ 站台<br>> ● Default Web Site | De                                       | fault Wel  | b Site 首<br>• ▼ 移至(<br>- ▼ 移至)<br>SSL設定<br>預設文件<br>屋緒 | 頁<br>G) ~<br>要求篩選<br>模組<br>IIIIIIIIIIIIIIIIIIIIIIIIIIIIIIIIIII | - ~ ~ | 動作         過費         編輯權限         雙結         要結         酸結         酸         檢視應用程式         檢視應用程式         檢視應期站         管理網站         ② 重新啟動         診動         停止         瀏覽網站         ⑨ 瀏覽*:80 (http) | ©     |
| < >>                                                                                                    | 理 22 22 22 22 22 22 22 22 22 22 22 22 22 | 高内容檢視      |                                                       |                                                                |       | 進階設定<br>設定<br>限制<br>? 說明                                                                                                    |       |
| 就緒                                                                                                    |                                          |            |                                                       |                                                                |       |                                                                                                    | 6     |

| 類型   | 新道站台繫結                                 | ?     | ×             |
|------|----------------------------------------|-------|---------------|
| http | <sup>119</sup> 位址(1): 連接埠(O):<br>https |       | )<br>R)<br>В) |
|      | SSL 憑證(F):<br>www.test.com.tw ~ 選取(L)  | 檢視(V) |               |

# Apache

將憑證由 DER 格式轉換為 Base64 格式。
 (1)點選憑證檔案後,選擇詳細資料

| 憑證                                            | X                                      |
|-----------------------------------------------|----------------------------------------|
| 一般 詳細資料                                       | 憑證路徑                                   |
|                                               | l                                      |
| 這個憑證的使用<br>• 確保遠端電<br>• 向遠端電<br>• 2.16.886.10 | 3目的如下:<br>電腦的識別<br>酱證明您的身分<br>01.0.3.3 |
| 發給:                                           | gcaweb.nat.gov.tw                      |
| 簽發者:                                          | 政府憑證管理中心                               |
| 有效期自                                          | 2014/ 1/ 17 320 2017/ 1/ 17            |
| ,<br>深入了解 <u>憑證</u>                           | <b>安裝憑證()</b> 簽發者聲明(3)                 |
|                                               | 確定                                     |

(2)選擇複製到檔案

|                                                                                                    | <u> </u> |
|----------------------------------------------------------------------------------------------------|----------|
| 一般 詳細資料 憑證路徑                                                                                                    |          |
| 顯示◎: <▼                                                                                                    |          |
| 欄位 值                                                                                                    |          |
| <ul> <li>□ 版本</li> <li>∇3</li> <li>□ 序號</li> <li>○ 36 3b 14 63 94 84 8d 61 3c</li> <li>□ 發章演算法</li> <li>Sha256RSA</li> <li>□ 發章難湊演算法</li> <li>Sha256</li> <li>□ 簽發者</li> <li>○ 政府憑證管理中心,行政院,</li> <li>□ 有效期自</li> <li>2017年1月17日上午 09:54:41</li> <li>□ 有效期到</li> <li>2017年1月17日上午 09:54:41</li> </ul> |          |
| 編輯內容④… 複製到檔案①…<br>深入了解 <u>憑證詳細資料</u><br>確定                                                                                                    | 1        |

(3)點選下一步

| 憑證匯出精靈 | ×                                                                    |
|--------|----------------------------------------------------------------------|
|        | 歡迎使用憑證匯出精靈                                                           |
|        | 這個精靈將協助您從憑證存放區將憑證、憑證信任<br>清單及憑證撒銷清單複製到您的磁碟中。                         |
|        | 憑證由憑證授權單位簽發,能識別您的身分,並包含<br>用來保護資料或建立安全網路連線的資訊。憑證存放<br>區是用來存放憑證的系統區域。 |
|        | 請按 [下一步] 繼續。                                                         |
|        |                                                                      |
|        |                                                                      |
|        | <上一步图 下一步刚> 取消                                                       |

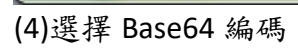

| · 法證匯出精靈 · · · · · · · · · · · · · · · · · · · |
|------------------------------------------------|
| 匯出檔案格式<br>憑證可以用多種檔案格式匯出。                       |
| 請選取您想要使用的格式:                                   |
| ◎ DER 編碼二位元 X.509 (.CER)(D)                    |
|                                                |
| ○ 加密編譯訊息語法標準 - PKCS #7 憑證 (.P7B)(C)            |
| 如果可能的話,包含憑證路徑中的所有憑證①                           |
| ○個人資訊交換 - PKCS #12 (.PFX)(P)                   |
| 如果可能的話,包含憑證路徑中的所有憑證(U)                         |
| 如果匯出成功即刪除私密金鑰(K)                               |
| □ 匯出所有延伸內容( <u>A</u> )                         |
| ○ Microsoft 序列憑證存放 (.sst)(I)                   |
|                                                |
| 深入了解憑證檔案格式                                     |
|                                                |
| <上一步(B) 下一步(N) > 取消                            |

(5) 輸入檔案名稱

| 憑證匯出精靈                 | ×                      |
|------------------------|------------------------|
| 要匯出的檔案<br>諸指定您要匯出的檔案名稱 |                        |
| 檔案名稱(F):<br>gcaweb     | <b>瀏覽</b> ( <u>R</u> ) |
|                        |                        |
|                        |                        |
|                        |                        |
|                        |                        |
|                        | <上一步(B)下一步(N)> 取消      |

(6)完成轉換

以文字編輯器開啟 Base64 格式憑證,並與原憑證設定檔中的 TLS 憑證更換。
 若 Apache 版本 < 2.4.8,請參考以下步驟操作</li>

(1)利用文字編輯器開啟 httpd-ssl.conf,檔案可能位置為<apache 安裝路徑>\conf\extra\ 目錄下。修改以下參數並存檔
 SSLCertificateFile:伺服器憑證(\*.crt)檔案路徑。

若 Apache 版本 >= **2.4.8**,請參考以下步驟操作

(1)用文字編輯軟體開啟目前已經安裝的網站 TLS 憑證,檔案路徑為 SSLCertificateFile 參數指定之位址,以下為範例。

SSLCertificateFile "/export/httpd-2. /certs/gca server.crt" SSLCertificateKeyFile "/export/httpd-2. /certs/gca\_server.key"

(2)在開啟之 TLS 憑證檔案最上面的舊的 TLS 憑證,更換為步驟 1 轉換成 Base64 格式的新 TLS 憑證內容,可參考下圖。

| 9KmS6KznEVKBRq7/w3SouQznO0wRGcS8TxOSvIkWfMDmeU2081kvqMmDLbiLxpya<br>N4cljrcgcgMqe3JzJSbN5rZBqgnQseAnV0HktCrs9MDig3Sd7yLpSrgLJIdlPvnI<br>vA==<br>END CERTIFICATE                                                                                                    | 更換為新的TLS憑證                                      |
|----------------------------------------------------------------------------------------------------|-------------------------------------------------|
| <pre>subject=/C=TW/O=\xE8\xA1\x8C\xE6\x94\xBF\xE9\x99\xA2/CN=\xE6\x94\<br/>issuer=/C=TW/O=Chunghwa Telecom Co., Ltd./CN=ePKI Root Certificat<br/>BEGIN CERTIFICATE</pre>                                                                                                    | xBF\xE5\xBA\x9C\xE4\xBC\x<br>ion Authority - G2 |
| MIIGtjCCBJ6gAwIBAgIRAJ1tX+mt4Wzcjs2/7bFKMpUwDQYJKoZIhvcNAQELBQAw<br>YzELMAkGAlUEBhMCVFcxIzAhBgNVBAoMGkNodW5naHdhIFRlbGVjb20gQ28uLCBM<br>dGQuMS8wLQYDVQQDDCZlUEtJIFJvb3QgQ2VydGlmaWNhdGlvbiBBdXRob3JpdHkg<br>LSBHMjAeFw0xOTA3MTkwNjQ2NDVaFw0zMTA4MTkwNjQ2NDVaMFgxCzAJBgNVBAYT<br>AlRXMRIwEAYDVQQKDAnooYzmlL/pmaIxNTAzBgNVBAMMLOaUv+W6nOS8uuacjeW2<br>gOaVuOS9jeaGkeitieeuoeeQhuS4reW/gyAtIEcxMIICIjANBgkqhkiG9w0BAQEF                                                                     |                                                 |
| AAOCAg8AMIICCgKCAgEAwg5R4LGoDj+mZIXmcHmRYv501jsSLIm7EoX/KAt74uN2<br>yDR436V2EWkFeWhD+TS4sx2/3JCRW+KE+IX8NYBKjsWuK9OMY4Gu4FEWJpBulXCW<br>YjTPKyhHdEhDpxRxv91g3Zk68XgK7j2U5sEzCPx13QjkH7qc/Mo5BFiro8YsYAfx<br>gCoa/rZFEsXyZKXRJeIDw7t+iPxVy2cbQ0uNlo09670LGoOVzYVkYABv3IwZo+JR<br>tj+j7rLjB7xQKYmfJOA2Jc96yPm61i7zHrIQYfohGPdANmwR9opNNqYOo+LtsIYo<br>t3/cLp9YgAaiGdrAiKrbbEVkYH+zKZAHolf5mPBn+h30ElYfygESttWRBp2bwfOG<br>JwAYseTuorQHpyQps1GGcn9vcfnLhvLxa3DMrCAvSJb3SvHCyqAhQ20KR0IPcu+V | 憑證串鍊內容不動                                        |
| qA4CuYANhkWSANk8HI9rNbvmzuyWhSv7tUXY6UB67mHp4ypGcKYbXrjiKqahv6QL<br>UEb7S8FD7lDs75F2vMe04077i6joBs/L2E6WZJvSronzJCXL0IwmpYaOAsoFOf0e<br>GVsPBVKn+z4Bq0WA0+r7plfWofDbUGmx9Zun++rWhoDXrma+odubNlXjlRjlL3sC<br>AwEAAaOCAW4wggFqMB8GAlUdIwQYMBaAFHJbuqpy004lkCSllCL6CYjKiwr7MB0G<br>AlUdDgQWBBTW6y2dYf4ru3ClLrgHsVmw9IMiajAOBgNVHQ8BAf8EBAMCAYYwPAYD<br>VR0fBDUwMzAxoC+gLYYraHR0cDovL2VjYS5oaW5ldC5uZXQvcmVwb3NpdG9yeS9D                                                                     |                                                 |
| UkwyLONBLmNybDCBggYIKwYBBQUHAQEEdjBOMDsGCCsGAQUFBzAChi9odHRwO18v<br>ZWNhLmhpbmV0Lm51dC9yZXBvc210b3J5L0N1cnRzL2VDQUcyLmNydDA1BggrBgEF<br>BQcwAYYpaHR0cDovL29jc3AuZMNhLmhpbmV0Lm51dC9PQ1NQL29jc3BHMnNoYTTw<br>EgYDVR0TAQH/BAgwBgEB/wIBADA1BgNVHSAEGzAZMA0GCysGAQQBgbcjZAADMAgG<br>BmeBDAECAjAdBgNVHSUEFjAUBggrBgEFBQcDAQYIKwYBBQUHAwIwDQYJKoZIhvcN<br>AQELBQADggIBAEyrsJ9vU16nEfw00vgAoFefXpCRF+uDsmG/8F60V9VRnbtzBwaz                                                                     |                                                 |
| c39RpQtSeV7kyxCP1rMTYRSqCA9F+FcDMLXJIzZrz17Tn6guIyqcfZv6sRN7CbbT<br>rYKSc0JX4t26WGFunZzLjzH8kx1T2457TE4yyj1loSZdgiWL6Hz71+nbTe6WqPVV<br>m4am2AAmaQaLGncsGLas17PIHx9Nc4sy7KdOMTc5r0BPCGhAiJ6ueQ6aVd49pra7<br>BDIqFMA7Myy4pXRYfqFnjq9RuROWYiIluzLNUSx1aFtTMUVQnWjJxn1X1BDLX9L4<br>OAxTOvdbtcNNS1GK+W1cWiYdTOWF4HTu5pvdUn/+8yVE4E7MPb0vGuxv3S11Q66J<br>tVPuHkX6BGqRXHo253qY77HZU0q3q9qVs9Ua2jWS5UTcqdqLmmOQnH7USaJ9/4rX                                                                     |                                                 |
| Ru/P8IWMPG2s6tv1dRVQV5xfq21PQ4y53ytVd0+/1p0L743+1AjnOw018t9QxP6c<br>2ti+oo43rxM8YE3etVLQBeWsmJc00GOWa/XmFACsy8Lkctx0QScAAYwCfB2accfx<br>j9hEX1c6MAeVUVp04YJx4dtjoIFTPI1/MFX+FkxMq4Fs6k+mxSm7tNvv<br>END CERTIFICATE                                                                                                    |                                                 |
| <pre>subject=/C=TW/O=Chunghwa Telecom Co., Ltd./CN=ePKI Root Certifica<br/>issuer=/C=TW/O=Chunghwa Telecom Co., Ltd./OU=ePKI Root Certificat<br/>BEGIN CERTIFICATE<br/>MIIHeDCCBWCgAwIBAGIQO+7gkY6IhqlGD+iukQycujANBgkqhkiG9w0BAQsFADBe<br/>MQswCQYDVQQGEwJUVzEjMCEGAlUECgwaQ2hlbmdod2EgVGVs2WNvbSBDby4sIEx0</pre>                                                                                                    | tion Authority - G2<br>tion Authority           |

(3)將修改後的 TLS 憑證檔案存檔,檔案放置路徑跟原本 SSLCertificateFile 參數相同。

5.重新啟動 Apache Server。

## Tomcat

1. 請直接於 Keystore 安裝新憑證即可。

(1)確認 PrivateKeyEntry 的 alias name

在 %JAVA\_HOME%\bin 目錄下執行

#### keytool -list -keystore <keystore 檔案所在路徑>

- 待出現 Enter keystore password: 請輸入密碼。
- 找到 PrivateKeyEntry 對應的 alias name,範例為 tomcat

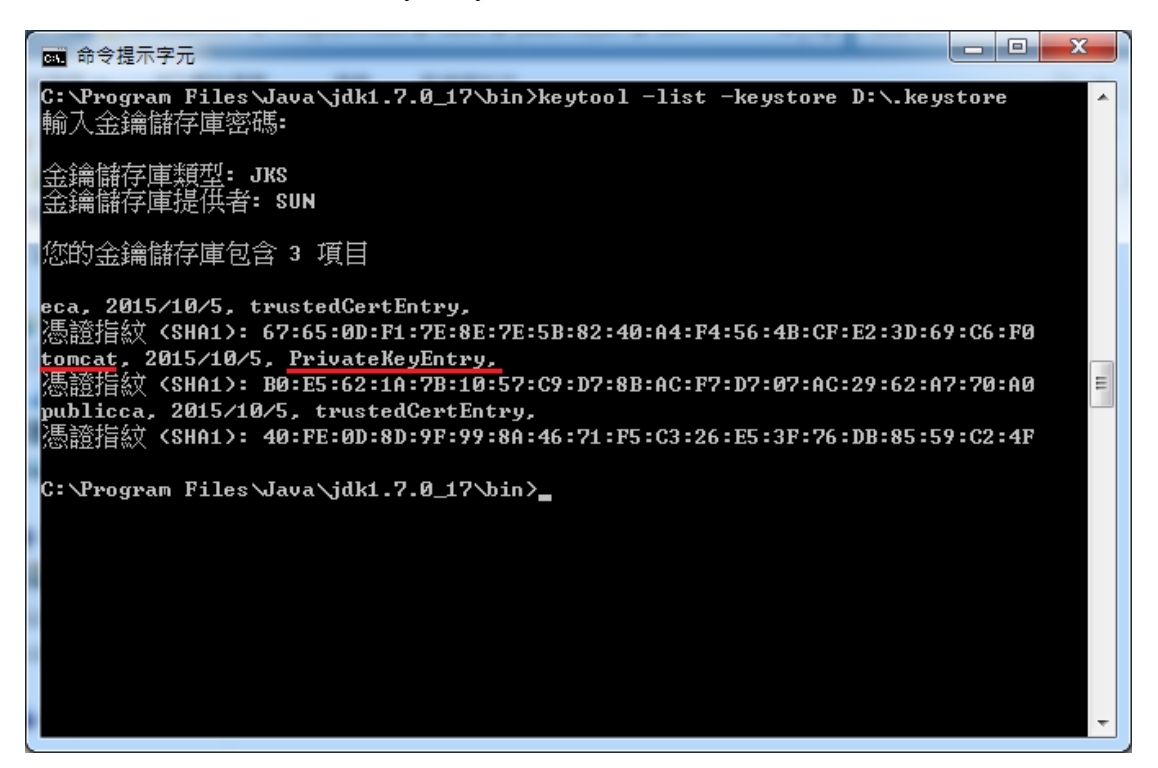

(2)匯入新的 TLS 伺服器應用軟體憑證。

在 %JAVA\_HOME%\bin 目錄下執行

keytool -import -alias <PrivateKeyEntry 的 alias name> -file D:\(憑證名稱.cer) - keystore <keystore 檔案所在路徑>

● 待出現 Enter keystore password:請輸入密碼。

- ◆ 若直接於 Keystore 安裝新憑證有問題,也可參考以下方式安裝新憑證。
- 先執行以下指令得到 keystore(jks 檔)裏含有私鑰(PrivateKeyEntry)的 alias name

keytool -list -keystore tomcat.jks

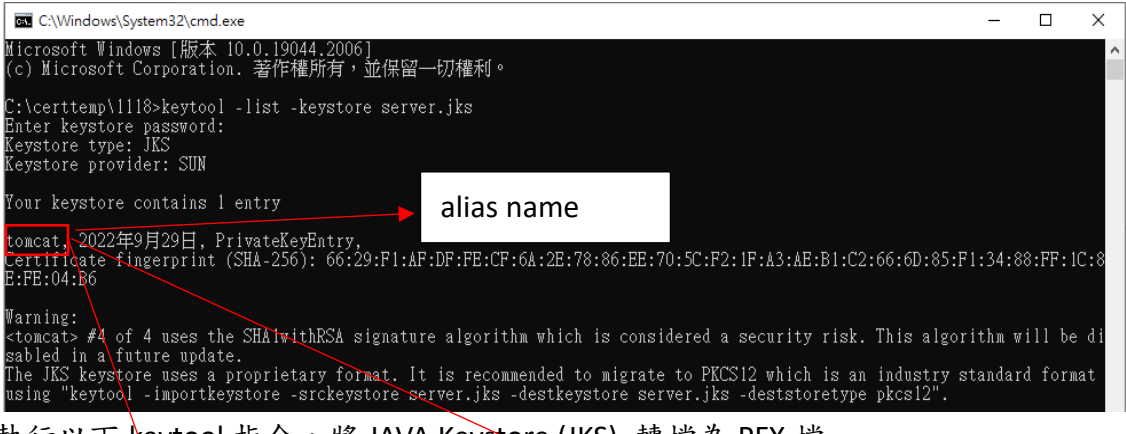

2. 執行以下 keytool 指令,將 JAVA Keystore (JKS) 轉檔為 PFX 檔

keytool -importkeystore -srckeystore tomcat.jks -destkeystore server.pfx srcstoretype jks -deststoretype pkcs12 -srcalias tomcat

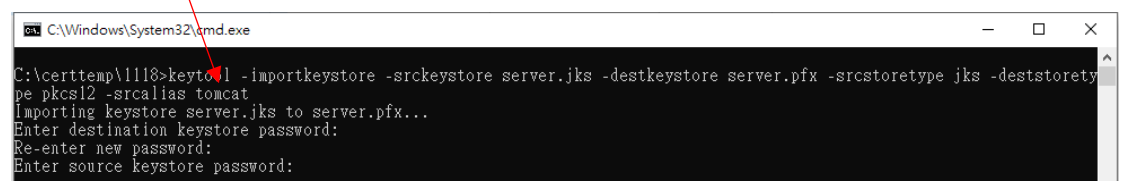

得到 PFX 檔案(範例為 server.pfx)後,再到有安裝 openssl 的電腦執行下面的指令,這樣就會得到私鑰 server.key

openssl pkcs12 -in server.pfx -nocerts -nodes -out server.key

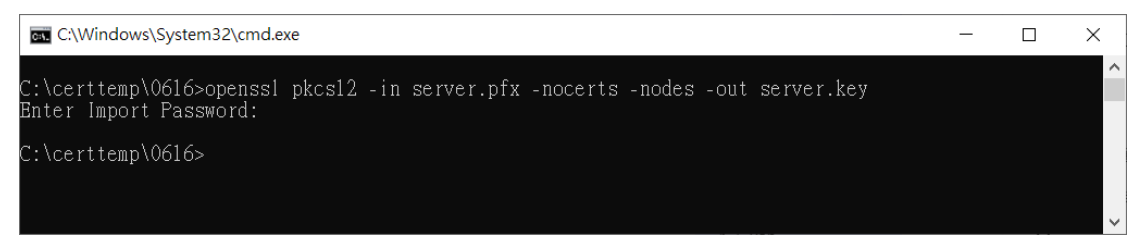

4. 重新至以下連結下載憑證串鏈檔,再依後續步驟執行

#### https://gtlsca.nat.gov.tw/download/GTLSCA\_All.zip

5. 重新至 GCP 網站下載已簽發憑證,並命名為 install.crt,並依以下指令將 DER 格式憑證轉換為 B64 格式憑證,此處刻意將另存的 Base64 格式憑證命名為 install\_B64.crt

#### openssl x509 -inform der -in install.crt -out install\_B64.crt

6. 以文字編輯器開啟 install\_B64.crt,並將憑證串鏈檔 GTLSCA\_All.zip 解開之所 有憑證依下列順序以文字編輯器開啟,並全選貼至 install\_B64.crt 後存檔,檔 案大小約 11kb,此時 install\_B64.crt 即具備所有中繼憑證。

### 憑證順序由上而下為 install\_B64.crt -> GTLSCA.crt -> eCA1\_to\_eCA2-New.crt -> ROOTeCA\_64.crt

\*linux: cat install\_B64.crt GTLSCA.crt eCA1\_to\_eCA2-New.crt ROOTeCA\_64.crt > server.crt, 再將 server.crt 改名為 install\_B64.crt 以進行後續步驟

7. 將憑證及私鑰依以下步驟再次轉換為 pfx 格式

#### openssl pkcs12 -export -in install\_B64.crt -inkey server.key -out install\_B64.pfx

| C\\Windows\System32\cmd.exe                                                                                                    | -       |        | ×  |  |
|----------------------------------------------------------------------------------------------------|---------|--------|----|--|
| C:\certtemp\0616>openss1 pkcs12 -export -in install_B64.crt -inkey server.key -out<br>Bnter Export Password:<br>Verifying - Enter Export Password: | install | _B64.p | fx |  |
| C:\certtemp\0616>                                                                                                    |         |        |    |  |

 $\sim$ 

8. 將 pfx 轉換為 jks 格式

(1) 先以底下指令得到 pfx 檔私鑰(PrivateKeyEntry)的 alias name(下圖紅框處)

#### keytool -list -keystore install\_B64.pfx -storetype PKCS12

|                  | C:\Windows\System32\cmd.exe                                                                                                    | -      |         | ×            |
|------------------|----------------------------------------------------------------------------------------------------|--------|---------|--------------|
|                  | C:\certtemp\0616>keytool -list -keystore install_B64.pfx -storetype PKCS12<br>Enter keystore password:<br>Keystore type: PKCS12<br>Keystore provider: SUN  |        |         | ^            |
|                  | Your keystore contains 1 entry                                                                                                    |        |         |              |
| $\left( \right)$ | 1,2022年6月16日, PrivateKeyEntry,<br>Certificate fingerprint (SHA-256): 0F:2E:6A:62:95:FF:B5:C8:E6:87:41:06:01:DB:9E:1E:2C<br>6:5C:61:72:AF:D3:11:93:47:ED:AA | :FA:E3 | :63:34  | \:В          |
|                  | Warning:<br><1> #4 of 4 uses the SHAlwithRSA signature algorithm which is considered a security r<br>rithm will be disabled in a future update.            | isk. T | 'his al | go           |
|                  | C:\certtemp\0616>                                                                                                    |        |         |              |
|                  |                                                                                                    |        |         | $\checkmark$ |

(2) 依前述得到的 alias name 填入下列指令,以將 pfx 轉檔為 install.jks(alias name 為 tomcat,可自行替換)

keytool -importkeystore -srckeystore install\_B64.pfx -destkeystore install.jks -

srcstoretype pkcs12 -deststoretype jks -srcalias 1 -destalias tomcat

| 🖬 C:\Windows\System32\cmd.exe                                                                                                    | —                 |                 | $\times$ |   |
|----------------------------------------------------------------------------------------------------|-------------------|-----------------|----------|---|
| C:\certtemp\0616>keytool -importkeystore -srckeystore install_B64.pfx -destkeystore<br>cstoretype pkcsl2 -deststoretype jks -srcalias l -destalias tomcat<br>Importing keystore install_B64.pfx to install.jks<br>Enter destination keystore password:<br>Re-enter new password:<br>Enter source keystore password: | install           | .jks -          | sr       | ~ |
| Warning:<br>The JKS keystore uses a proprietary format. It is recommended to migrate to PKCS12 w<br>stry standard format using "keytool -importkeystore -srckeystore install.jks -destke<br>jks -deststoretype pkcs12".                                                                                             | hich is<br>ystore | an in<br>instal | du<br>1. |   |
| C:\certtemp\0616>                                                                                                    |                   |                 |          |   |
|                                                                                                    |                   |                 |          |   |
|                                                                                                    |                   |                 |          | 4 |